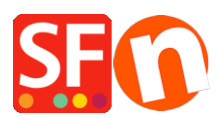

Wissensdatenbank > Suchmaschinenoptimierung > Wie kann ich Meta-Tags in meinem Shop hinzufügen oder bearbeiten?

## Wie kann ich Meta-Tags in meinem Shop hinzufügen oder bearbeiten?

Merliza N. - 2021-12-08 - Suchmaschinenoptimierung

- Shop in SF eröffnen

- Klicken Sie in der linken Baumstruktur auf die Seite, deren Meta-Tags Sie bearbeiten möchten

- Klicken Sie in der Symbolleiste auf SEITE BEARBEITEN
- Klicken Sie auf EIGENSCHAFTEN
- Wählen Sie in der linken Baumstruktur SEO-Details

- Klicken Sie auf Details für Suchmaschinen eingeben (Meta-Tags). In diesem Fenster können Sie einen Seitentitel, eine Beschreibung und Suchbegriffe eingeben und den Dateinamen der Seite ändern, z. B. von D1 in D1\_mypagename.html

| Page Properties Wizard - Page 4                              | sianer. • 🔊 Publish • Jol Preview - • I (C) (C) • •                                                              | × |
|--------------------------------------------------------------|----------------------------------------------------------------------------------------------------|---|
| Page Properties 2<br>Page design<br>Product/Paragraph design | Enter details for search engines (Meta Tags) HTML Page Title (shown at top of Browser window) Page 4 Description | 1 |
| the link image group 2                                       | Search words (abc.def. Lorem ipsum dolor sit amet)                                                               |   |
| Product search filters                                       | Page filename: D2056 SFX-LITE_1 .html                                                                            |   |
|                                                              |                                                                                                    |   |
|                                                              | OK Cancel Help                                                                                                   |   |

- Sie können dies für jede Seite Ihres Shops / Ihrer Website wiederholen

Klicken Sie für ein Beispielvideo HERE